Bien souvent il faut bousculer des idées reçues. Suite à l'article précédent <u>construire son HotSpot rien de plus facile</u> une petite précision s'imposait concernant l'écriture d'un fichier image sur une carte SD.

### Il faut savoir que le formatage est inutile car la copie est une copie physique

### Donc je vous propose cette procédure :

Choisir une carte SD adaptée à la dimension du fichier image (8Go, 16 Go...)

Insérer la carte SD avec son support dans un port USB de l'ordinateur

Lancer l'application Win32DiskImager

https://sourceforge.net/projects/win32diskimager/

| 🐞 Win32 Disk Imager - 1.0                               | _ |          | $\times$ |
|---------------------------------------------------------|---|----------|----------|
| Fichier image                                           |   | Périphér | ique     |
| C:/Users/jyrck/Desktop/firmware/Pi-STARNano14022019.img | 2 | [G:\]    | •        |
| Hash None  Generate Copy                                |   |          |          |
| Read Only Allocated Partitions     Progression          |   |          |          |
| Annuler Lire Ecrire Verify Only                         |   | Fern     | ner      |

### Cliquez sur « écrire »

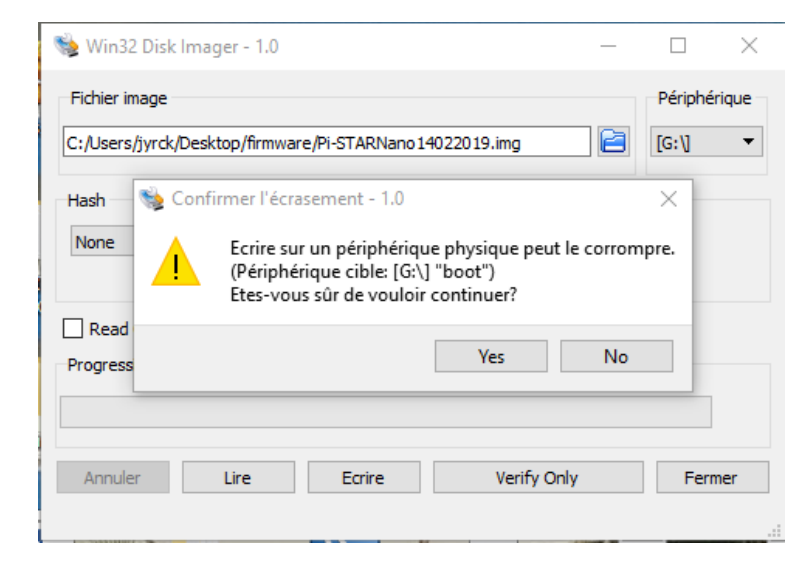

Cliquez sur « yes »

| 🐝 Win32 Disk Imager - 1.0                                                  | _  |                         |
|----------------------------------------------------------------------------|----|-------------------------|
| Fichier image<br>C:/Users/jyrck/Desktop/firmware/Pi-STARNano 140220 19.img | 2  | Périphérique<br>[G:\] ▼ |
| Hash<br>None  Generate Copy                                                |    |                         |
| Read Only Allocated Partitions     Progression                             |    | 21%                     |
| Annuler Lire Ecrire Verify On<br>10.3858MB/s                               | lу | Fermer 00:41/03:12      |

### Attendre la fin de l'écriture

| 📚 Win32 Disk Imager - 1.0                                                | _ |              | < |
|--------------------------------------------------------------------------|---|--------------|---|
| Fichier image<br>C:/Users/jyrck/Desktop/firmware/Pi-STARNano14022019.img | 2 | Périphérique | • |
| Hash<br>None  Generate Generate Ecriture réussie.                        |   |              |   |
| Read Only Allocated Partitic     OK     OK                               |   |              |   |
| Annuler Lire Ecrire Verify Only<br>Effectué.                             |   | Fermer       |   |

Retirez la carte de son support et l'utiliser sur son Raspberry

### ERREUR D'ECRITURE

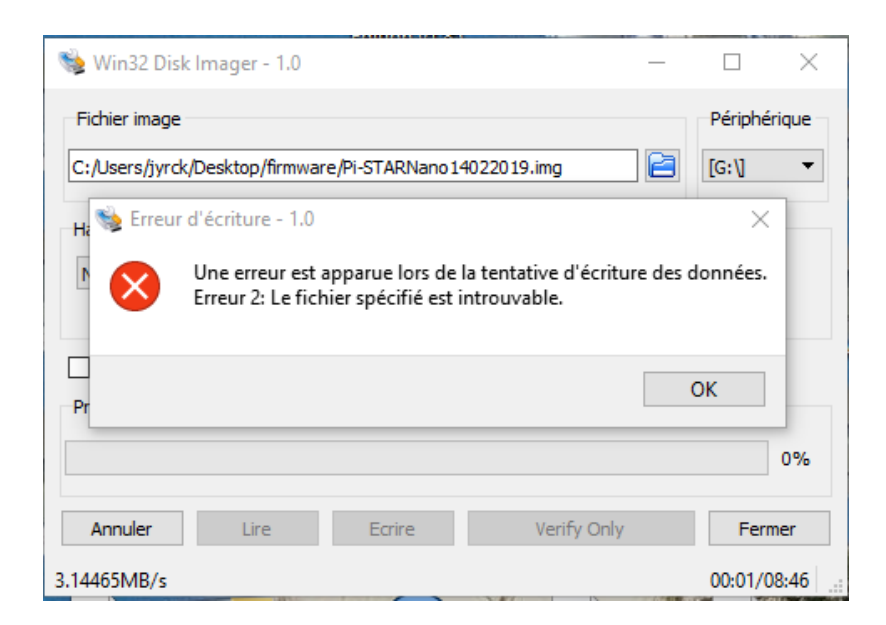

# Méthode un

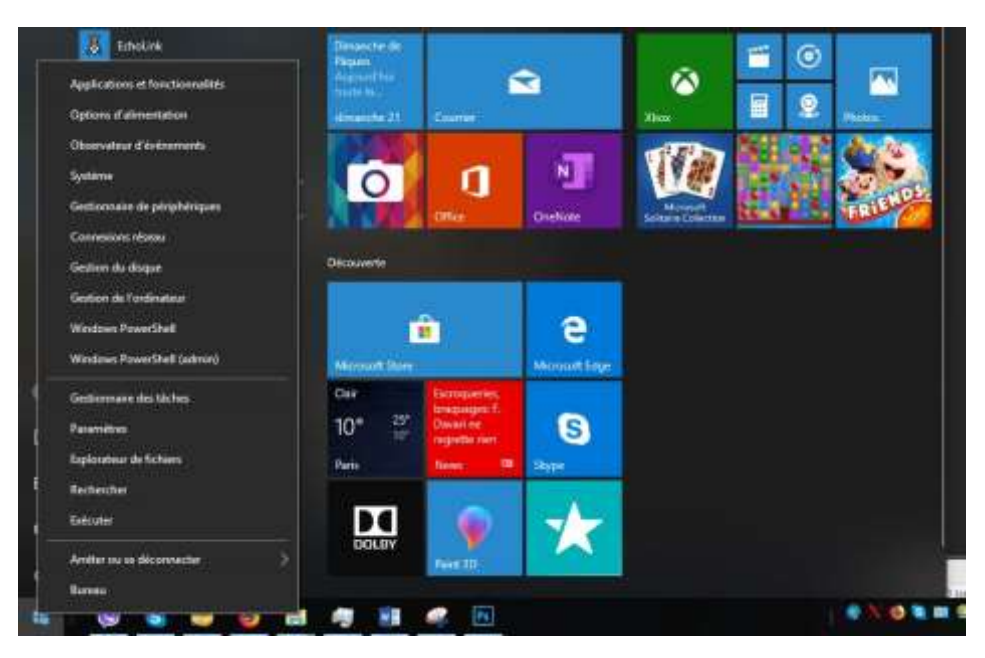

# Méthode deux

| 🖈 Accès rapide                                                                                                |                                                                                                    | ~                                                         | Dossier                                               | s (7) —   |
|----------------------------------------------------------------------------------------------------|----------------------------------------------------------------------------------------------------|-----------------------------------------------------------|-------------------------------------------------------|-----------|
| 🧾 Bureau                                                                                                    |                                                                                                    | *                                                         |                                                       | Bureau    |
| 🕹 Téléchargen                                                                                                 | nents                                                                                                    | *                                                         |                                                       |           |
| 🗄 Documents                                                                                                   |                                                                                                    | *                                                         |                                                       | Images    |
| 📰 Images                                                                                                    |                                                                                                    | *                                                         |                                                       | 18        |
| 🚺 firmware                                                                                                    |                                                                                                    |                                                           |                                                       | 01:10 30  |
| Installation_                                                                                                 | HBlink_HBmonitor                                                                                                    | _V1                                                       |                                                       | Objets 3D |
| MMDVM_H                                                                                                    | AT                                                                                                    |                                                           |                                                       |           |
| STM32F103                                                                                                    |                                                                                                    |                                                           |                                                       | Vidéos    |
| 🙃 OneDrive                                                                                                    |                                                                                                    |                                                           | 1                                                     |           |
| onconic                                                                                                    |                                                                                                    |                                                           |                                                       |           |
| CePC                                                                                                    | 120000                                                                                                    | ~                                                         | Périphé                                               | riaues e  |
| Ce PC                                                                                                    | Réduire                                                                                                    | ~                                                         | Périphé                                               | riaues e  |
| Ce PC                                                                                                    | Réduire<br>Gérer                                                                                                    | ~                                                         | Périphé                                               | riaues e  |
| Ce PC<br>Bureau<br>Docum                                                                                      | <b>Réduire</b><br>Gérer<br>Épingler à l'écrar                                                                                                    | v de dém                                                  | Périphé                                               | riaues e  |
| Ce PC<br>Bureau<br>Docum                                                                                      | Réduire<br>Gérer<br>Épingler à l'écrar<br>Connecter un lec                                                                                                    | i de dém                                                  | Périphé<br>arrage                                     | riaues e  |
| Ce PC<br>Bureau<br>Docum<br>Images<br>Musiqu                                                                  | Réduire<br>Gérer<br>Épingler à l'écrar<br>Connecter un lec<br>Ouvrir dans une                                                                                    | i de dém<br>teur rése<br>nouvelle                         | Périphé<br>arrage<br>au<br>fenêtre                    | riaues e  |
| Ce PC<br>Bureau<br>Docum<br>Images<br>Musiqu<br>Objets                                                        | Réduire<br>Gérer<br>Épingler à l'écrar<br>Connecter un lec<br>Ouvrir dans une<br>Épingler à Accès                                                                | i de dém<br>teur rése<br>nouvelle<br>rapide               | Périphé<br>arrage<br>au<br>fenêtre                    | riaues e  |
| Ce PC<br>Bureau<br>Docum<br>Images<br>Musiqu<br>Objets<br>Félécha                                             | Réduire<br>Gérer<br>Épingler à l'écrar<br>Connecter un lec<br>Ouvrir dans une<br>Épingler à Accès<br>Déconnecter un                                              | i de dém<br>teur rése<br>nouvelle<br>rapide<br>lecteur ré | Périphé<br>arrage<br>au<br>fenêtre<br>iseau           | riaues e  |
| Ce PC<br>Bureau<br>Docum<br>Images<br>Musiqu<br>Objets<br>Vidéos                                              | Réduire<br>Gérer<br>Épingler à l'écrar<br>Connecter un lec<br>Ouvrir dans une<br>Épingler à Accès<br>Déconnecter un<br>Ajouter un empla                          | de dém<br>teur rése<br>nouvelle<br>rapide<br>lecteur re   | Périphé<br>arrage<br>au<br>fenêtre<br>iseau<br>réseau | riaues e  |
| Ce PC<br>Bureau<br>Docum<br>Images<br>Musiqu<br>Objets<br>Vidéos<br>Disque                                    | Réduire<br>Gérer<br>Épingler à l'écrar<br>Connecter un lec<br>Ouvrir dans une<br>Épingler à Accès<br>Déconnecter un<br>Ajouter un empla                          | de dém<br>teur rése<br>nouvelle<br>rapide<br>lecteur ré   | Périphé<br>arrage<br>au<br>fenêtre<br>iseau<br>réseau | riaues e  |
| Ce PC<br>Ce PC<br>Docum<br>Composition<br>Musiqu<br>Objets<br>Vidéos<br>Disque<br>Nouvez                      | Réduire<br>Gérer<br>Épingler à l'écrar<br>Connecter un lec<br>Ouvrir dans une<br>Épingler à Accès<br>Déconnecter un<br>Ajouter un empla<br>Supprimer<br>Renommer | de dém<br>teur rése<br>nouvelle<br>rapide<br>lecteur re   | Périphé<br>arrage<br>au<br>fenêtre<br>iseau<br>réseau | riaues e  |
| Ce PC<br>Bureau<br>Docum<br>Images<br>Musiqu<br>Objets :<br>Télécha<br>Vidéos<br>Disque<br>nouvea<br>raspi (F | Réduire<br>Gérer<br>Épingler à l'écrar<br>Connecter un lec<br>Ouvrir dans une<br>Épingler à Accès<br>Déconnecter un<br>Ajouter un empla<br>Supprimer<br>Renommer | i de dém<br>teur rése<br>nouvelle<br>rapide<br>lecteur ré | Périphé<br>arrage<br>au<br>fenêtre<br>iseau<br>réseau | riaues e  |

### Vous arrivez sur cette fenêtre

| ** * 2 🖬 📖 📖                                                                                                    |                                                                                                    |                                              |                                          |                     |                                                                                                    |                     |      |
|----------------------------------------------------------------------------------------------------|----------------------------------------------------------------------------------------------------|----------------------------------------------|------------------------------------------|---------------------|----------------------------------------------------------------------------------------------------|---------------------|------|
| Gestion de l'ordinateur (local)                                                                                                    | Volume                                                                                                    | Ouportion Type                               |                                          | Systeme de fichiers | Statut                                                                                                    | Actions             | _    |
| <ul> <li>Outris systeme</li> <li>Cli Papalizateur de téches</li> </ul>                                                                                                    | - (C)                                                                                                    | Simple<br>1 Simple                           | Debaie                                   | NTES                | Sain (Système, Démairer, Fichier d'échan)<br>Sain (Partition de driverévation)                                                           | Gertern der disques | - 33 |
| CP Panificative de triches     Educatura d'advienne     Educatura d'advienne     Educatura et groupes     Education et groupes     Enformance     Gestionnaire de philphe     Sociags     Pression des disques     Esconses et applications | <ul> <li>(Cloque 3 partition)</li> <li>Interval (Sci<br/>Neurosau norm (E))</li> <li>naspi (Fi)</li> </ul> | () Simple<br>Simple<br>Simple<br>Simple      | De base<br>De base<br>De base<br>De base | FAT<br>NTF5<br>NTF5 | Sain (Partition principals)<br>Sain (Partition principals)<br>Sain (Actist, Partition principals)<br>Sain (Actist, Partition principals) | Autres actions:     |      |
|                                                                                                    | <.;                                                                                                    |                                              |                                          |                     |                                                                                                    |                     |      |
| 0<br>9<br>9<br>9<br>9<br>9<br>9<br>9<br>9<br>9<br>9<br>9<br>9<br>9<br>9<br>9<br>9<br>9<br>9<br>9                                                                                                    | Dispue 2     De hase     solution     de hase     solution     for     solution     for     solution       | spi 0F3<br>1.51 Go NTFS<br>in (Actil, Pantoi | an princip                               | elec)               | ^                                                                                                    |                     |      |
|                                                                                                    | Thispes 3<br>Arrowble<br>7,42 Ge<br>Err ligne                                                              | eet 0G<br>Mg Fi 1,74 G<br>in (Par Sain 0     | ie<br>Parlition p                        | rir 5,62 Go         |                                                                                                    |                     |      |
|                                                                                                    | DVD (D)<br>Aucus média                                                                                     |                                              |                                          |                     |                                                                                                    |                     |      |

## Aller au disque SD

| 🕶 📫 🙇 📷 🖬 📖 📖                                                                                                    |                                                                                                    |                                       |                                                  |                             |                                                                                                    |                    |  |
|----------------------------------------------------------------------------------------------------|----------------------------------------------------------------------------------------------------|---------------------------------------|--------------------------------------------------|-----------------------------|----------------------------------------------------------------------------------------------------|--------------------|--|
| F Gestion de Fordinateur (local)                                                                                                    | Volume                                                                                                    | Oisp                                  | cottion Type                                     | Systeme de fichiers         | Statut                                                                                                    | Actions            |  |
| <ul> <li>Outris systeme</li> <li>Outris Systeme</li> </ul>                                                                                                    | = 101                                                                                                    | Sinip                                 | ve Debine                                        | MTFS.                       | Sain (Système, Démairer, Fichier d'échan)                                                                                              | Gurtam der disques |  |
| C Planifacter de lácher     Denvariaur de lácher     Denvariaur d'evéneme     Denvaria partagli     Denvaria partagli     Perfamance     Gestionnaire de philphe     Sociaga     Fréderin des disquei     Sociaga     Fréderin des disquei     Sociaga | <ul> <li>(Disque 3 partiti<br/>Broot (5)<br/>Neoveau morr ()<br/>Neoveau morr ()<br/>naspi (F)</li> </ul> | on Z) Simp<br>Simp<br>E) Simp<br>Simp | de Debuie<br>de Debuie<br>de Debuie<br>de Debuie | FAT<br>MTF5<br>NTF5         | Sain (Partition principale)<br>Sain (Partition principale)<br>Sain (Actif: Partition principale)<br>Sain (Actif: Partition principale) | Autres actions:    |  |
|                                                                                                    | 7.0                                                                                                    |                                       |                                                  |                             |                                                                                                    |                    |  |
| Disger<br>De finite<br>93.131 GE<br>En ligne<br>Amovidie<br>7,42 Ge<br>En ligne<br>MCD-RG<br>DV0 (0)<br>Aucus mit                                                                                                    | = Dispue 2<br>Definise<br>901,31 Ge<br>En ligne                                                           | raspi (Fd<br>191,51 Ge<br>Sein (Acti  | NTPS<br>( Partition princip                      | safic)                      |                                                                                                    |                    |  |
|                                                                                                    | Disque 3     Amovible     7,42 Ge     En ligne                                                            | boot (G<br>63 Ma Fi<br>Sein (Par      | 1,74 Ge<br>Sain (Partition)                      | prir 5,62 Go<br>Nort alloud |                                                                                                    |                    |  |
|                                                                                                    | CD-ROM 0                                                                                                  |                                       |                                                  |                             |                                                                                                    |                    |  |

### Supprimer le premier volume comme ceci

| Gestion de Pardinateur                                                                                                    |                                                                                                    |                                 |                                           |                 |                                                               |                                                        | - D                            | × |
|----------------------------------------------------------------------------------------------------|----------------------------------------------------------------------------------------------------|---------------------------------|-------------------------------------------|-----------------|---------------------------------------------------------------|--------------------------------------------------------|--------------------------------|---|
| ** # # # #                                                                                                    | ×m                                                                                                    |                                 |                                           |                 |                                                               |                                                        |                                |   |
| Gestion de l'outingées Nacili     Gestion de l'outingées     Gestion de l'outingées     Gestion de l'outingées     Gestion partigie     Gestion partigie     Gestionnaire de proyen     Gestionnaire de proyen     Gestionnaire de proyen     Gestionnaire de proyen     Gestionnaire de proyen     Gestionnaire de proyen     Gestionnaire de proyen     Gestionnaire de proyen     Gestionnaire de proyen     Gestionnaire de proyen     Gestionnaire de proyen     Gestionnaire de proyen     Gestionnaire de proyen | Volume<br>                                                                                                    | Dree<br>Serve                   | ple D                                     | Type<br>Delasse | Systeme de falses<br>NTPS                                     | Statut<br>Sain Gysterne, Démarce, Falher d'échara      | Actions<br>Section for Section |   |
|                                                                                                    | <ul> <li>Elispar E partiere</li> <li>Elispar E partiere</li> <li>Elispar E (6)</li> <li>Nouvetur rom (E)</li> <li>raspi (F)</li> </ul> | 2) Sim<br>2) Sim<br>Sim<br>Sim  | ple f<br>pls f<br>ple f<br>ple f<br>ple f | Administration  | •                                                             |                                                        |                                |   |
|                                                                                                    | ci                                                                                                    |                                 |                                           |                 |                                                               |                                                        |                                |   |
|                                                                                                    | - Disque 2<br>De kese<br>101,31 Go<br>En ligne 3                                                                                       | 91,51 0;<br>21,51 0;<br>am (Act | NTIS<br>E Partisor                        | . peecp         | ala)                                                          |                                                        |                                |   |
|                                                                                                    | -Disper 3<br>Amorbia<br>7,42 So<br>En Spre S                                                                                           | oot (G<br>1 Mo Fi<br>em (Per    | 1.31 Go<br>Sain (Pa                       | -11             | 3<br>Dane<br>Inglower                                         | - I                                                    |                                |   |
|                                                                                                    | Дср-ярм о<br>040 (04                                                                                                    |                                 |                                           | -               | Abrigant in partition<br>Modeling in inter de<br>Torrente     | conses active<br>Instance of the offerences of normal- |                                |   |
| 4 :: · · ·                                                                                                    | Aucon media<br>Men allege II far                                                                                                    |                                 |                                           |                 | Denite is sekene.<br>Rithme is sekene.<br>Rivetter at dispert | 454.                                                   |                                |   |
|                                                                                                    |                                                                                                    |                                 |                                           |                 | Supporter la solute                                           | 6a -                                                   |                                |   |
|                                                                                                    |                                                                                                    |                                 |                                           |                 | Property                                                      |                                                        |                                |   |
|                                                                                                    |                                                                                                    |                                 |                                           |                 | Aide                                                          |                                                        |                                |   |

### Ainsi vous n'avez plus qu'un « volume »

| 🖉 Gestion de l'ordinateur Docali                                                                                                    | Volutive                                                          | Disposition                                      | Туре               | Système de fichiers | Steur                                                              | Actions             |  |
|----------------------------------------------------------------------------------------------------|-------------------------------------------------------------------|--------------------------------------------------|--------------------|---------------------|--------------------------------------------------------------------|---------------------|--|
| - E Outli lynbre                                                                                                    | = (C)                                                             | Simple                                           | De base            | 14785               | Sein Clysterne, Distance, Ficher d'ecte                            | Cestion des diegons |  |
| O Porfication de talines     O Porfication de talines     O Decours partagia     O Decours partagia     O Decours     O Decours     O Decou | <ul> <li>Hoorean mere (E)</li> <li>mapi (F)</li> <li>4</li> </ul> | Sergé<br>Grygée                                  | Ge bare<br>De baie | NTE<br>NTE          | San (Antif, Farthion procipale)<br>San (Antif, Farthion procipale) | Autres actives      |  |
|                                                                                                    | Disquer 2<br>De base<br>993,51 Ge 9<br>En ligne 1                 | enpi (F3<br>21,11 So NTPS<br>air (Actit, Partiti | en principi        | 44)                 |                                                                    |                     |  |
|                                                                                                    | Disepse 3     Annovable (G)     7.43 de     Dis lignet            | 42 de<br>Ner Alissé                              |                    |                     |                                                                    |                     |  |
|                                                                                                    |                                                                   |                                                  |                    |                     |                                                                    |                     |  |

Maintenant votre carte SD est prête pour l'écriture

| Gestion de Credinateur (local)                                            | Volume                                                          | Autom                 |                          |                         |                                                                                 |                                       |                |   |
|---------------------------------------------------------------------------|-----------------------------------------------------------------|-----------------------|--------------------------|-------------------------|---------------------------------------------------------------------------------|---------------------------------------|----------------|---|
| - III Outits système                                                      | = (C)                                                           | Simple                | De base                  | NTFS                    | ret, Fichier d'échai                                                            | Gestion des diques                    |                |   |
| Disensteur d'événeme      Disensteur d'événeme                            | <ul> <li>Disque 9 partition</li> <li>Nouveau nom (E)</li> </ul> | 1 Simple              | De base<br>De base       | NTF5<br>NTF5            | Sain (Partition de recu<br>Sain (Actif, Partition p<br>Sain (Actif, Partition m | peration)<br>rincipale)<br>rincipale) | Autres actions | 3 |
| ) Milisteun et grouper I                                                  |                                                                 | New York Diak         | mager - 1                | i i                     | San Paris, Paraner p                                                            |                                       |                |   |
| Gestionnaire de périphé                                                   |                                                                 | Ticher Inoge          |                          |                         |                                                                                 | Périphériaue                          |                |   |
| <ul> <li>Stockage</li> <li>         T Gestion des disques     </li> </ul> |                                                                 | C:/Jawra/tards/       | Desktop/ffm              | totate/PI-STAR/Jenc 140 | 22019.img                                                                       | 100                                   |                |   |
|                                                                           | < Disque 2<br>De base<br>Mart 11 Gu                             | None                  | Germinite<br>Rocated Par | ( Canil                 |                                                                                 | 2%                                    |                |   |
|                                                                           | Enligne                                                         | Arruler               | -1879.                   | Citere 1                | Venifs Only                                                                     | Perme                                 |                |   |
|                                                                           |                                                                 | 16.8494MB/s           |                          |                         |                                                                                 | 00:05/02:40                           |                |   |
|                                                                           | - Disque 3<br>Amovible (Er)<br>7,42 Go<br>En ligne              | 7,42 Go<br>Non allouë |                          |                         |                                                                                 |                                       |                |   |
|                                                                           | CD-ROM 0<br>DVD (D-)                                            |                       |                          |                         |                                                                                 |                                       |                |   |

## Partition de la carte SD

Si votre fichier est moins de 8Go et la carte SD est de 16Go, le fait de cocher la case « Read Only Allocated Partitions » permet de n'utiliser que 8Go sur la carte SD le fichier « Lire » ne prendra que 8Go lors de la sauvegarde de la carte SD

| 🗞 Win32 Disk Imager - 1.0 —                                  | [  |          | ×   |
|--------------------------------------------------------------|----|----------|-----|
| Fichier image                                                | Pé | iriphéri | que |
| C:/Users/jyrck/Downloads/Ubuntu Mate USB/Ubuntu Mate USB.img | [G | :\]      | -   |
| Hash                                                         |    |          |     |
| None   Generate Copy                                         |    |          |     |
| Read Only Allocated Partitions                               |    |          |     |
| Progression                                                  |    |          |     |
|                                                              |    |          |     |
| Annuler Lire Ecrire Verify Only                              |    | Ferm     | er  |
|                                                              |    |          |     |

Pdf de Jean-Yves F1iZL